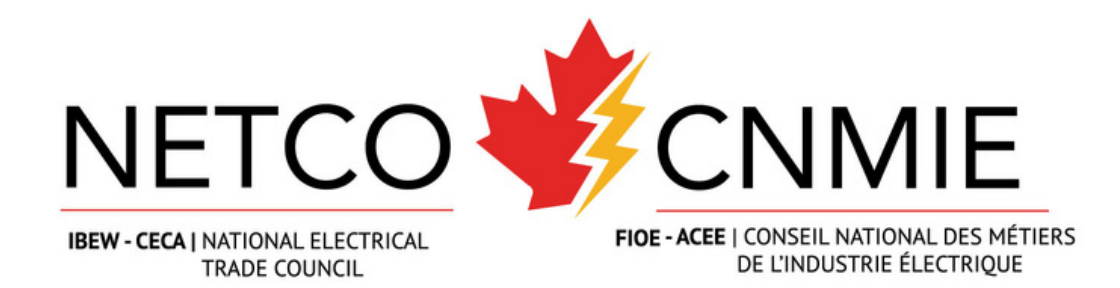

# LAUNCH VET FROM NETCO LMS

Using the URL provided by your training centre, click **LOGIN** and enter in your **username** and **password** to sign into the NETCO LMS.

|                            | HOM LOGIN ->>                                |
|----------------------------|----------------------------------------------|
| Log in                     | imes g in information to get started on your |
| USERNAME OR EMAIL PASSWORD | System                                       |
| Login                      |                                              |
| Forgot your password?      |                                              |

Home

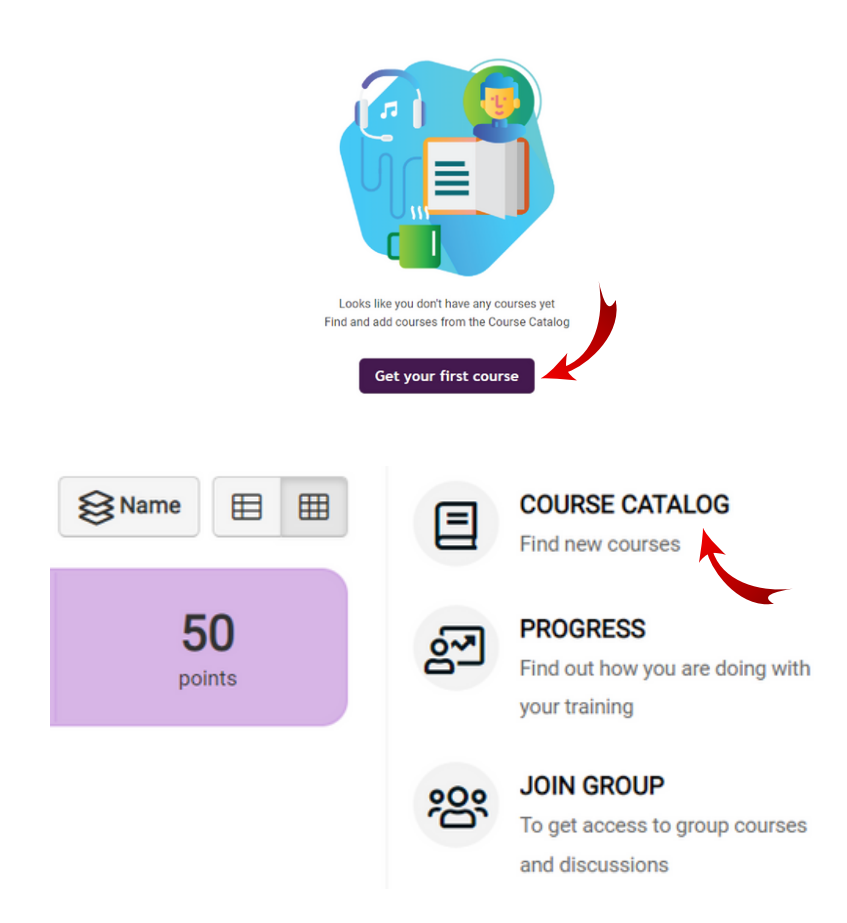

## New Users

On NETCO LMS, select **GET YOUR FIRST COURSE** from the home menu in the middle of the screen.

## **<u>Returning Users</u>**

On NETCO LMS, select **COURSE CATALOG** from the home menu in the right side of the screen.

## Scroll down on the page until you find **NETCO VET Canada.**

### Click on this course link.

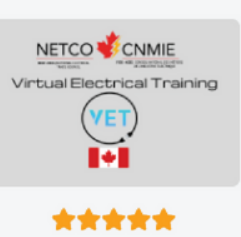

Get this course

VET
NETCO VET Canada
Virtual Electrical Training The Safeet Training

Virtual Electrical Training - The Safest Training Option -Free -Simply Enhancing the Training Experience Brough Development...

| Home / Course catalog / NETCO VET Canada |                                                                                                    |
|------------------------------------------|----------------------------------------------------------------------------------------------------|
| Virtual Electrical Training              | VET<br>NETCO VET Canada<br>*****<br>Virtual Electrical Training<br>- The Safest Training Option<br>- Code Compliant<br>- Practice Anytime, Anywhere<br>- Waste Frie<br>- Simply Enhancing the Training Experience<br>Brought to IBEW Training Centres in Ontario as part of the Skills Development Fund Tra |
|                                          | CONTENT                                                                                                    |
|                                          | Lesson 1 - Guided Mode  Lesson 1 - Test Mode  Lesson 2 - Guided Mode  Lesson 3 - Guided Mode  Lesson 3 - Guided Mode  Lesson 3 - Test Mode  Lesson 4 - Jost Mode  Lesson 4 - Guided Mode                                                                                                    |

💾 Lesson 4 - Test Mode

Scroll down and you should see several lessons that each contain links for **Guided Mode** and **Test Mode**.

Select whichever VR Lesson and lesson type you'd like to train in.

S3 3-INAY SWITCH

e you will only be installing the single pole switch, light, and breaker.

Click the **Get Started** button on the new browser window.

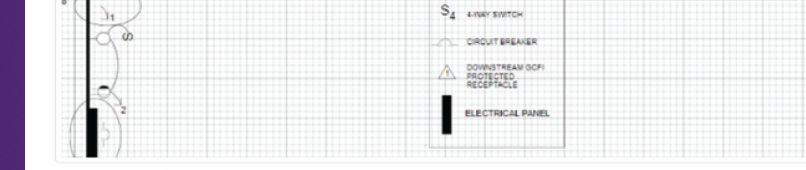

Student Info

Student ID: 10 Student Name: Reinaldo Moraga Lesson Status: Not Attempted

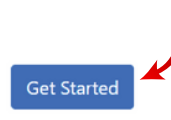

## Access Code: GAB424

#### VR Headset Instructions:

- 1. Open the VET (Virtual Electrical Training) application on the VR headset and wait for the login screen.
- 2. Below the "Username" and "Password" fields, select "LMS Login".
- Select the "LMS-Code" input field and enter the access code above: GAB424
   Once entered, click "Sign In". If you are prompted with an error message, attempt to enter the code again. If the problem persists, you may try exiting the session on your browser and generate a new login token.
- 5. Once you log in, you will see two lessons available to you: "Intro to VR" and the current lesson that you generated a token for. You will see locked lessons that can be unlocked by accessing the other VR training lessons on the LMS.
- 6. When you've selected the training lesson, you will see Guided or Test mode. Whichever mode you generated a token for will be unlocked, while the other will

Follow the instructions and use the unique **Access Code** that has been generated for this particular VR lesson and session.

## <u>Students</u>

To access your score, navigate back to the home menu and select **PROGRESS** on the right side of the screen.

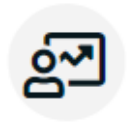

PROGRESS Find out how you are doing with your training

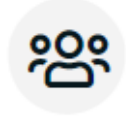

JOIN GROUP

To get access to group courses and discussions

## <u>Instructors</u>

To access student scores, navigate back to the home menu and select the **NETCO VET Canada** course.

Then, select **REPORTS** on the right side of the screen.

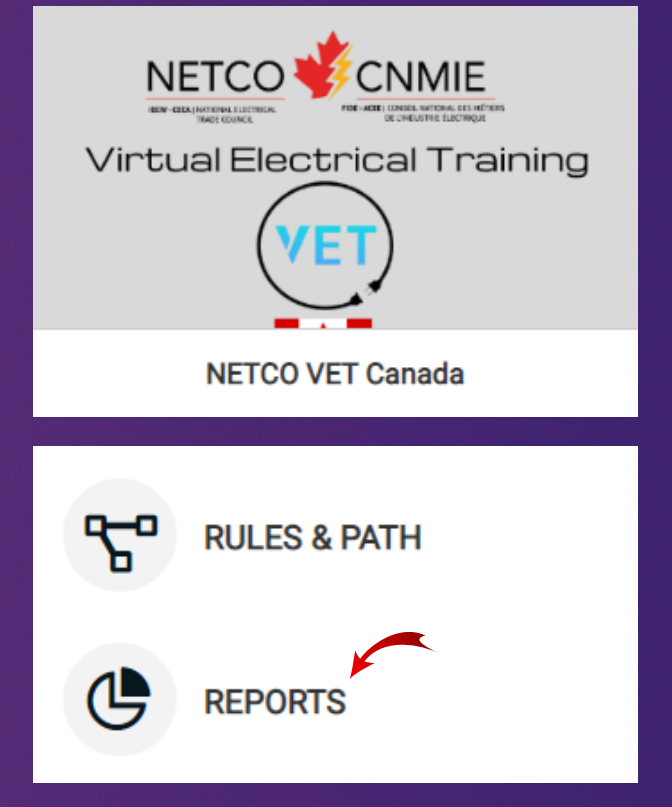

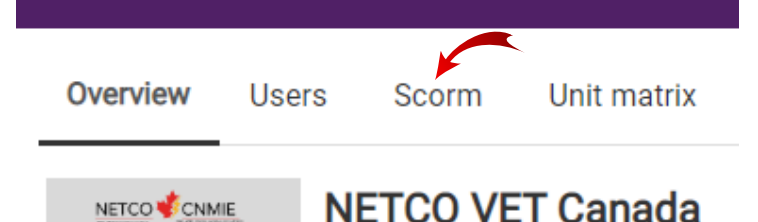

From the Overview tab, select the **SCORM** tab near the top of the page.

## <u>Students</u>

From the **SCORM** tab, you'll be able to see your score result and percentage.

| Overview Courses Sco | rm Cartifications Barloss Timeline |                      | Prof       | le Progress | Infographic |
|----------------------|------------------------------------|----------------------|------------|-------------|-------------|
| SCORM                | COURSE                             | DATE                 | RESULT -   | SCORE       | TIME        |
| Lesson 1 - Test Mode | NETCO VET Canada                   | 28/06/2022, 11:32:31 | NOT PASSED | 4.00%       | 10m 35s     |
| 1 to 1 of 1          |                                    |                      |            |             | 凸           |
|                      |                                    |                      |            |             |             |
|                      |                                    |                      |            |             |             |
|                      |                                    |                      |            |             |             |
|                      |                                    |                      |            |             |             |
|                      |                                    |                      |            |             |             |
|                      |                                    |                      |            |             |             |

#### Home / NETCO VET Canada / Reports

Overview Users Scorm Unit matrix Timeline

| scorm -                | COMPLETED | PASSED | AVERAGE SCORE | OPTIONS |  |
|------------------------|-----------|--------|---------------|---------|--|
| Lesson 1 - Guided Mode |           |        |               | atl     |  |
| Lesson 1 - Test Mode   | 1         |        | 4.00%         | att     |  |
| Lesson 2 - Guided Mode |           |        |               | att     |  |
| Lesson 2 - Test Mode   |           |        |               | att     |  |
| Lesson 3 - Guided Mode |           |        |               | att     |  |
| Lesson 3 - Test Mode   |           |        |               | atl     |  |
| Lesson 4 - Guided Mode |           |        |               | att     |  |
| Lesson 4 - Test Mode   |           |        |               | atl     |  |

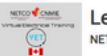

Lesson 1 - Test Mode

1 execution · 0 passed (0%)

| USER -      | DATE                 | RESULT     | SCORE | TIME    | OPTIONS |
|-------------|----------------------|------------|-------|---------|---------|
| Sam Jaros   | 28/06/2022, 11:32:31 | NOT PASSED | 4.00% | 10m 35s |         |
| 1 to 1 of 1 |                      |            |       |         | & 7     |

## **Instructors**

From the **SCORM** tab, you'll see a display of several lessons.

Select whichever lesson you'd like to see reports for.

Once you select a VR lesson, you'll see a list of reports on student results and scores, as well as other small details.

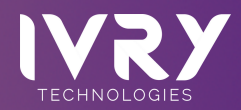